## **クイック LASAY** 101 装置起動手順

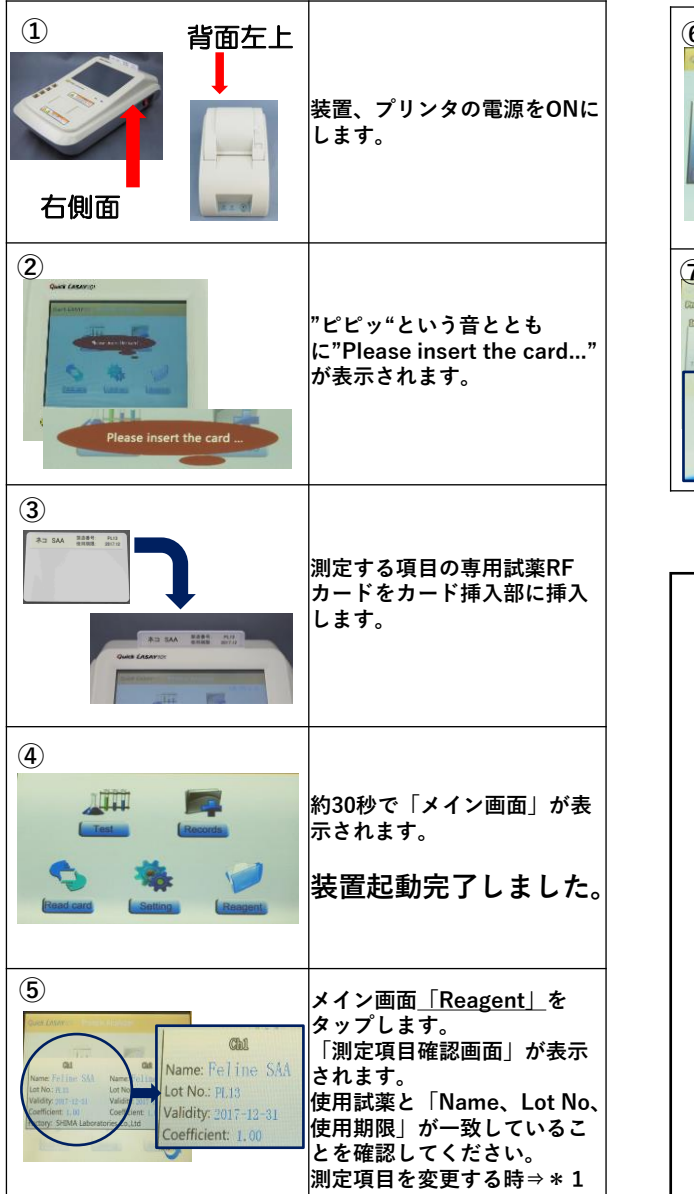

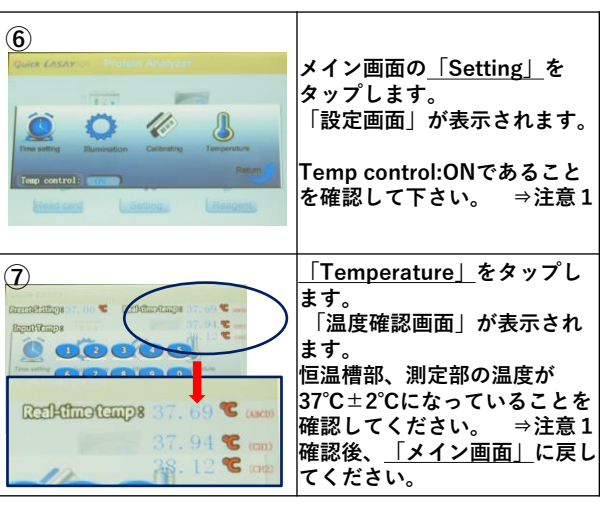

\*1測定項目変更方法 ■挿入してあるRFカードを抜き メイン画面<u>「Read card」</u>をタップします。 ▼チャンネル選択画面」が表示されます。 ■変更するCH(ALL)をタップします。 ▼"Please insert the card..."表示されます。

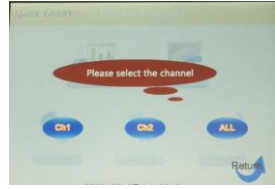

■対応した専用試薬RFカードをカード挿入部に挿入 します。

Check!!測定項目を変更したときは必ず「測定項目 確認」を実施してください。 異なる項目の同時測定設定は装置取扱説明書で確認 してください。

◇ トラブルシューティング

★注意1:Temp control:OFF、 温度表示がされない 測定を中止して、弊社へご連絡ください。

#### ・装置の電源が入らない

装置の電源が入らないまたは電源ランプが点灯しない場合は、 装置ACアダプターと装置電源コードの接続を外し、再度しっか りと接続してください。

#### ・プリンタの電源が入らない

プリンタの電源が入らない、またはPOWERランプが点灯しない場合は、再度しっかりと接続してください。

### ・装置の起動が完了しない

装置の起動が完了せず、メイン画面に移行しない場合は、 RFカードがRFカード挿入部にしっかりと挿入されていない可 能性があります。再度RFカードをまっすぐに挿入してください。 ※約1.4cm程度RFカードが装置から出ている状態がしっかり と挿入されている状態です。

### ・プリンタのERRORランプが点灯している

プリンタのERRORランプが点灯している場合は、 ①プリンタカバーが開いたままである可能性があります。"カ チッ"と音が鳴るまでしっかりとプリンタカバーをはめ込んで ください。 ②プリンタ用紙がセットされていないまたは、プリンタ用紙切

(2)フリンタ用紙かセットされていないまたは、フリンタ用紙切 れの可能性があります。プリンタ用紙を補充してください。

#### ・装置起動時にエラーが表示される

装置の起動時に写真のエラーが表示された場合は、 ①装置の電源スイッチをOFFにし、再起動をしてください。 ②再起動を数回試したがエラーの表示が再発する場合は、弊社 へご連絡ください。

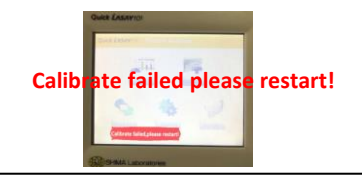

問い合わせ先 株式会社シマ研究所 動物検査グループ 〒174-0063 東京都板橋区前野町1-29-10 TEL:03(5918)6087 FAX:03(6379)1188

QL-Q-manual202010Rev.0.21

# **クイック LASAY** 101 測定操作手順

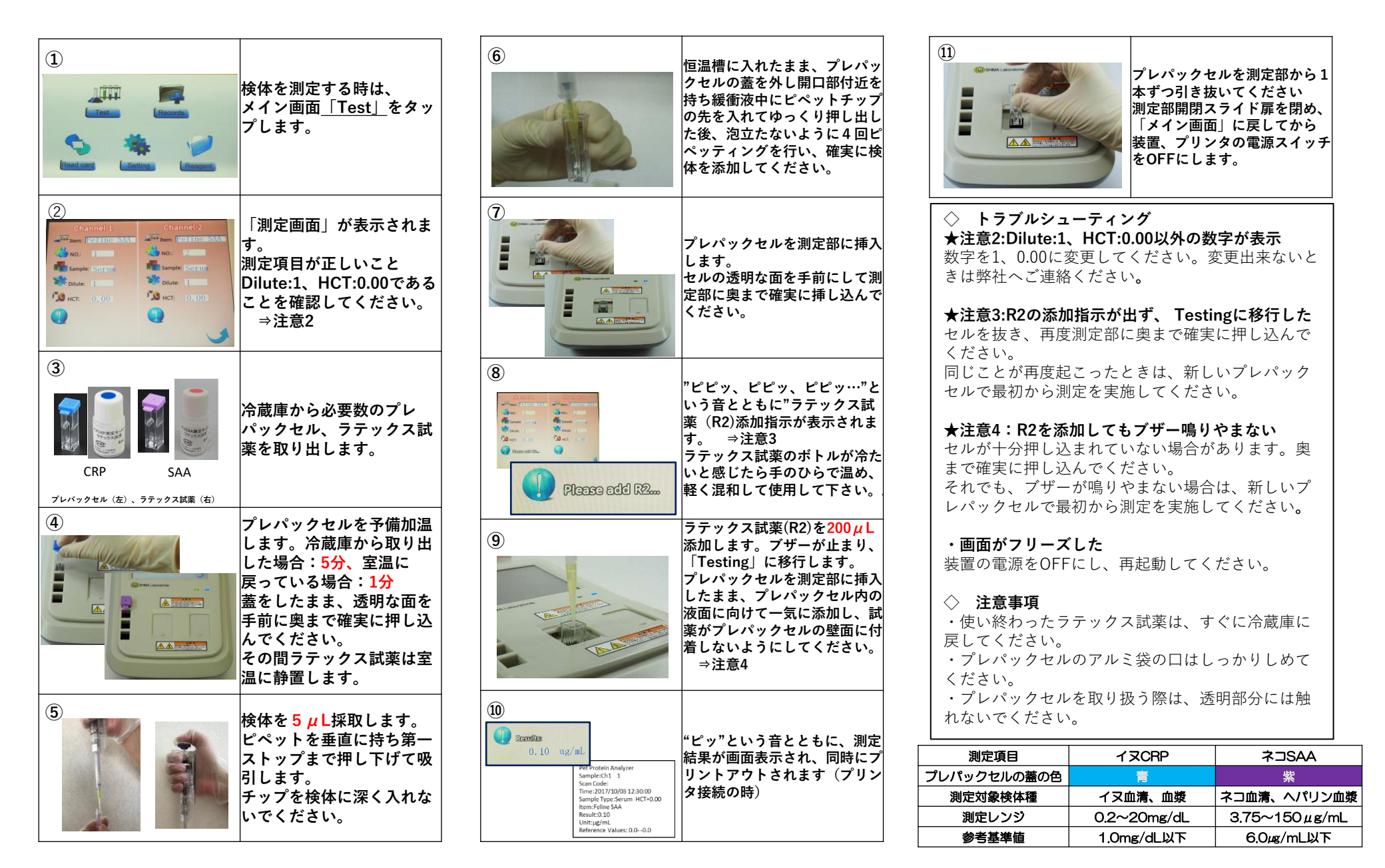